# 同济大学艺术与传媒学院成果信息管理系统操作说明

一、登录

输入网址: <u>https://amsystem.tongji.edu.cn/achievement/</u> 进入成果信息系统 点击下方的统一身份登录, 跳转到学院的统一身份认证界面, 输入工号及统一身 份认证的密码后进入系统

注:如提示仅限定用户可以登录,可联系学院管理老师添加系统权限

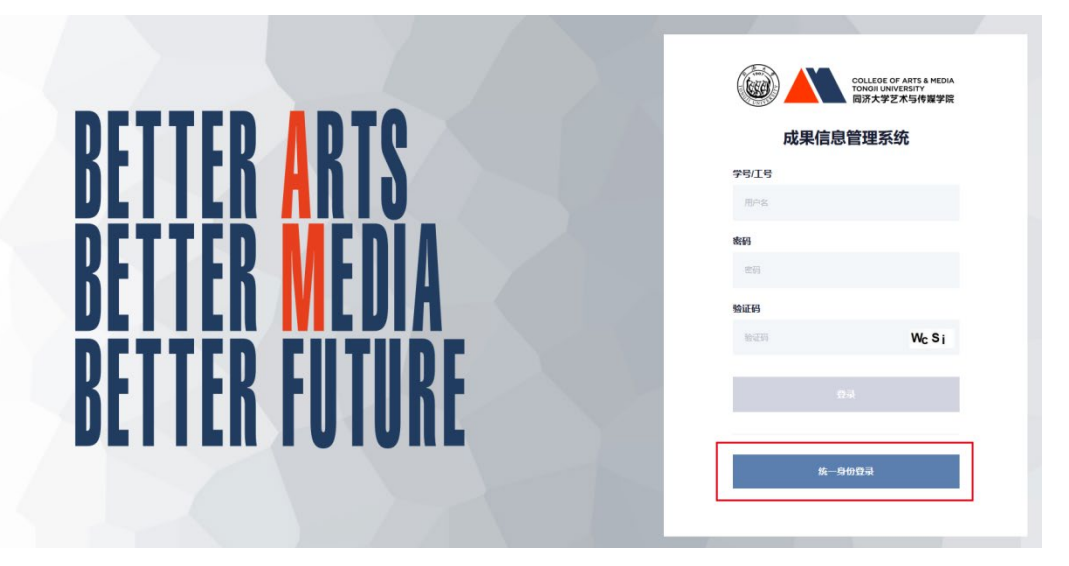

### 二、管理个人成果信息

登录系统后, 左侧为填写的成果分类, 中间部分为选中的成果列表, 默认会在第一个成果分类上, 点击添加按钮填写对应的成果信息

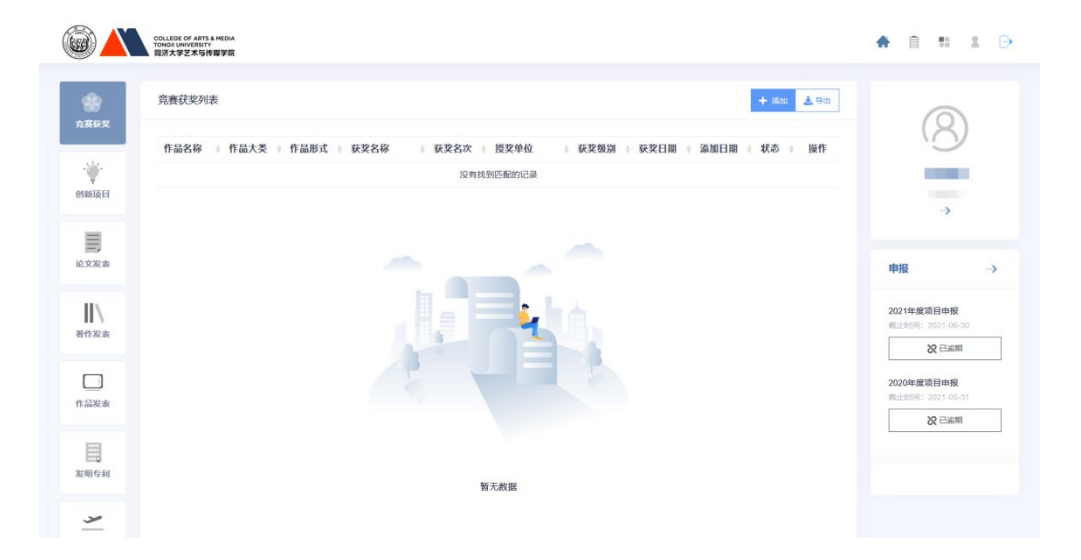

点击添加后进入相应成果类型的添加界面,按照系统要求的字段填写相关信息后 点击保存,一共8个模块,操作方式一样。

| ● 添加竞赛获奖 | 之不当作魔学院              |   |    |   |   |       |                 |                   |              |        |    |   |  |
|----------|----------------------|---|----|---|---|-------|-----------------|-------------------|--------------|--------|----|---|--|
|          |                      |   |    |   |   |       |                 |                   |              |        |    |   |  |
| *作品名称    |                      |   |    |   |   | *作品大类 | 请选择             | ~                 | -            | 请选择作品形 | πt |   |  |
| *团队成员    | 选择成员                 | ~ | 排名 | ¢ | + | *指导教师 | 请选择             |                   |              |        |    |   |  |
| *获奖名称    | 请选择                  |   |    |   | ~ | *获奖名次 |                 |                   |              |        |    |   |  |
| *授奖单位    |                      |   |    |   |   | *获奖级别 |                 |                   |              |        |    |   |  |
| •获奖日期    |                      |   |    |   |   |       |                 |                   |              |        |    |   |  |
| *证书上传    | 🟠 选择文件               |   |    |   |   | 作品上传  | ● 选择文(          | <b></b>           |              |        |    |   |  |
|          | 文件要求:小于8M的pdf,jpg文件。 |   |    |   |   |       | 文件要求:小于8M的pdf,p | ng.jpg.gif,mp4,fl | lv,doc,docx호 | 件.     |    |   |  |
|          |                      |   |    |   |   |       |                 |                   |              |        |    | _ |  |

保存后的成果默认状态未提交,此时为未提交状态,管理老师不可见,可以随意

修改

|               | COLLEGE OF ANYS & MEDA.<br>TORIGUININEETY<br>REFA # 2 C-3                                         |
|---------------|---------------------------------------------------------------------------------------------------|
| <b>会</b> 高获奖  | 克赛获奖列表 ▲ 日出                                                                                       |
|               | 作品名称 ※ 作品大类 ※ 作品形式 ※ 获奖名称 ※ 获奖名次 ※ 授奖单位 ※ 获奖级别 ※ 获奖日期 ※ 添加日期 ※ 状态 ※ 操作                            |
| ```♥`<br>创新项目 | 同济大学校园风景 动画 二進动画 全国高校数字艺术设计大赛 全国高校数字艺术设计大赛组 (学乐裏区) 1 委会 2021-06-29 2021-06-30 未提交 <b>イ </b> (学の集) |
|               | 显示频 1 到獎 1 余记录,总共 1 余记录 每页显示 10 本 余记录                                                             |
| 论文发表          |                                                                                                   |
| 著作发表          |                                                                                                   |

当确定资料无问题后,可以点击第一个图标(鼠标移上去后会显示文字"提交") 提交后状态为待审核,如需要修改可以点击操作下的撤回图标,撤回后重新修改

|               | COLLEGE OF ARTS & MEDIA<br>TODOLU UNEXPROVEMENT AND A COLLEGE OF ARTS A MEDIA<br>RELAY 22 AND A COLLEGE OF ARTS A MEDIA |
|---------------|----------------------------------------------------------------------------------------------------|
| 会赛获奖          | <u> 育商</u> 获奖列表                                                                                                    |
|               | 作品名称 ◎ 作品大类 ◎ 作品形式 ◎ 获奖名称 ◎ 获奖名次 ◎ 授奖单位 ◎ 获奖幻 ◎ 获奖日期 ◎ 添加日期 ◎ 状态 ◎ 操作                                                   |
| * 读*          | 岡防大学校園风景 动画 二地动画 全国高校数学艺术设计大赛 全国高校数学艺术设计大赛组 留部 2021-06-29 2021-06-30 荷南核 5     (中东寛区) 1 数会                              |
| 论文发表          | 显示第1 到第1 条记录, 总共1 条记录 每页显示 10 × 条记录                                                                                     |
| III ↓<br>著作发表 |                                                                                                    |

|                   | COLLEGE CP ARTS & MEDA<br>DEGRA AND AND AND AND AND AND AND AND AND AN               |
|-------------------|--------------------------------------------------------------------------------------|
| <b>会会</b><br>充获获奖 |                                                                                      |
|                   | 作品名称 ※ 作品形式 ※ 获奖名称 ※ 获奖名次 ※ 授奖单位 ※ 获奖级别 ※ 获奖日期 ※ 添加日期 ※ 状态 ※ 操作                      |
| ~读~<br>创新项目       | 同所大学校園风景 动画 二峰动画 全国局校数字艺术设计大喜 全国局校数字艺术设计大喜相 留部 2021-06-29 2021-06-30 通过<br>(学尓裏区) 委会 |
| <b>一</b><br>论文发表  | 显示第1 到第1 余记录,总共1 余记录 每页显示 10 ∝ 余记录                                                   |
| ■<br>著作发表         |                                                                                      |

#### 如信息提交有误,管理老师审核会通过后会退回

|               | 이었다. 이 제품 = MIDA<br>이 전체 전 # MIDA<br>비가 수 포조 특 / 예정 위험                                  |
|---------------|-----------------------------------------------------------------------------------------|
| 会赛获奖          |                                                                                         |
|               | 作品名称 = 作品大类 = 作品形式 = 获奖名称 = 获奖名次 = 授奖单位 = 获奖级别 = 获奖日期 = 添加日期 = 状态 = 操作                  |
| ·₩-<br>创新项目   | 「防大学校園风景 动画 二维动画 全国高校数学艺术设计大赛 全国高校数学艺术设计大赛组 留部 2021-06-29 2021-06-30 選回 図           「安会 |
|               | 显示第1到第1条记录,总共1条记录 每页显示 10 ~ 条记录                                                         |
| 论文发表          |                                                                                         |
| ┃ ↓ ↓<br>著作发表 |                                                                                         |

#### 点击操作下的编辑按钮,编辑完成后再次保存,之后再次点击提交

| 4     | ⚠ 修改意见: 1111       |     |        |   |       |        |     | ×    |
|-------|--------------------|-----|--------|---|-------|--------|-----|------|
| *作品名称 | 同济大学校园风景           |     |        |   | *作品大类 | 动圈     | × - | 二维动画 |
| "团队成员 | 李嘉丰 (lijiafeng)    | ~ 3 | $\sim$ | + | "指导教师 | 导师2    |     |      |
|       | 导师2 (T2002)        | 4   | 0      | ۵ |       |        |     |      |
|       |                    | × 1 | 0      |   |       |        |     |      |
| *获奖名称 | 全国高校数字艺术设计大赛(华东赛区) |     |        | ~ | *获奖名次 | 1      |     |      |
| *授奖单位 | 全国高校数字艺术设计大喜组委会    |     |        |   | *获奖级别 | 管部     |     |      |
| *获奖日期 | 2021-06-29         |     |        |   |       |        |     |      |
| *证书上传 | Ces_3573027.pdf    |     |        |   | 作品上传  | ▲ 选择文件 |     |      |

注: 其余模块操作方式一致

团队成员选择了其它人员,信息会同步到他个人界面,仅做查看和申请项 目使用,无法编辑修改,如有问题可以联系成果填写人

## 三、项目申报

系统的首页可以查看到管理员开启的项目申请信息,点击可报名按钮填报项目申请信息

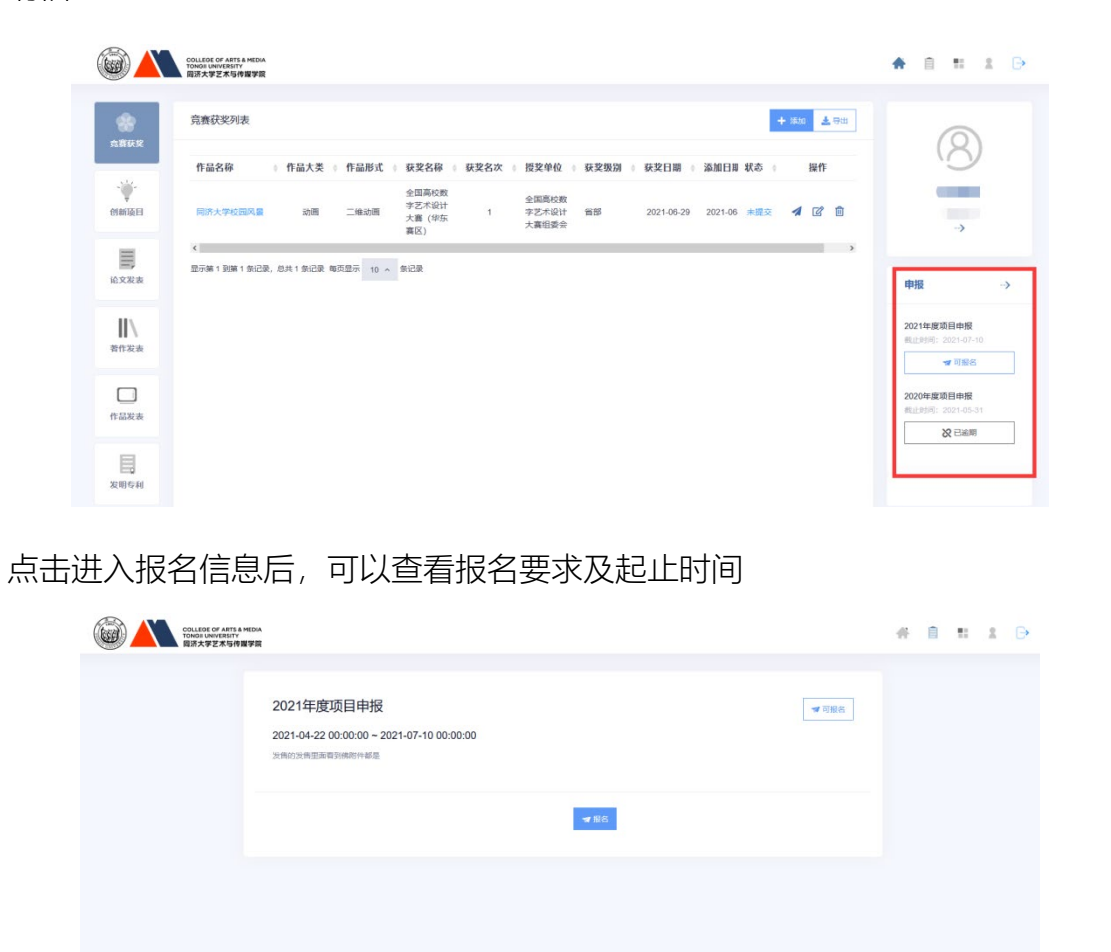

点击报名按钮进入到项目报名界面,会显示所有已经提交的信息,可以根据报名 此次项目进行选择,同时可以点击增加按钮添加成果。

注:退回的不会显示,仅会显示待提供、待审核及通过的信息

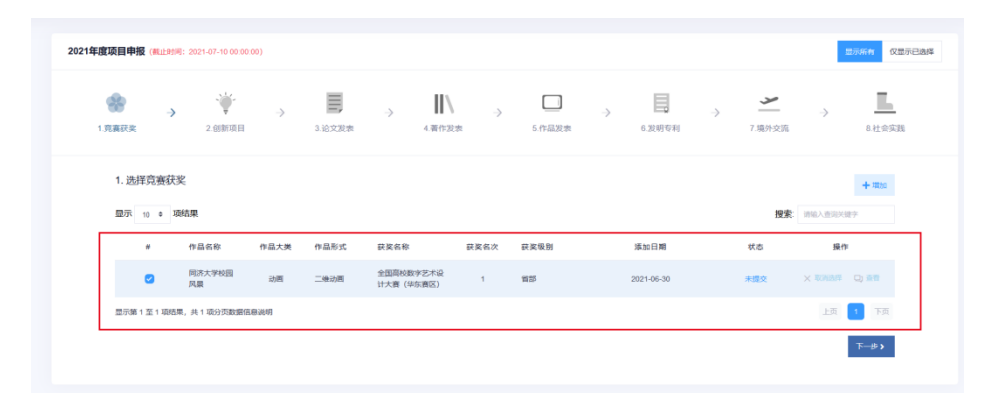

| <complex-block></complex-block>                                                                                                    | COLLEGE OF ARTS & MEDIA<br>TONOII UNIVERSITY<br>因济大学艺术与传媒学院 |                                  |                            |              | # f # 1 D             |
|----------------------------------------------------------------------------------------------------|-------------------------------------------------------------|----------------------------------|----------------------------|--------------|-----------------------|
|                                                                                                    | 2021年度项目申报 (截止时间: 2021-07-10 00                             | 20.00)                           |                            |              | 显示新有 仅显示已选择           |
|                                                                                                    | ● → · · · · · · · · · · · · · · · · · ·                     | → <b>三</b> →<br>3 论文发表           | ↓ → □<br>4番作別者 5 作品別者      | → <b>日</b> → | ★ → L<br>→ 3255 8社会変現 |
|                                                                                                    | 8. 选择社会实践                                                   |                                  | (!)                        |              | + #10                 |
|                                                                                                    | 显示 10 ÷ 项结果                                                 |                                  | 请确认成果数据是否录入完整,提交后不<br>可修改! |              | <b>搜索</b> 网络人语词关键字    |
|                                                                                                    | # 項目名称                                                      | 实践关型 实践地区                        |                            | 1间 降加日期      | 状态 操作                 |
|                                                                                                    | 显示第 0 至 0 项括果,共 0 项分页数                                      | 医性质缺病                            |                            |              |                       |
| ・          ・          ・                                                                                                    | < 上─步                                                       |                                  |                            |              | ✔ 提文信息                |
| ・          ・          ・                                                                                                    |                                                             |                                  |                            |              |                       |
| ● ○ ○ ○ ○ ○ ○ ○ ○ ○ ○ ○ ○ ○ ○ ○ ○ ○ ○ ○                                                                                                    |                                                             |                                  |                            |              |                       |
| 全部       可限名       総計解名         # 項目名称       経止時间       項目状态       操作         1       2021年度項目申报       2021-04-22 00:00:00 至 2021-07-10 00:00:00       进行中       ✓ 希田中         第1/1页共像       51/1页共像       第1/1页共像       第1/1页共像 | COLLEGE OF ARTS & MEDIA<br>TONGII UNVERSITY<br>回济大学艺术与传媒学院  |                                  |                            |              | # 8 H 1 B             |
| # 項目名称         原止時利         項目代本         操作           1         2021年度項目申組         2021-04-22 00:00:00 至 2021-07-10:00:00:00         通行中         → 編成中                                                                           | 全部可报名 我的报名                                                  |                                  |                            |              |                       |
| 1 2021年慶原目申报 2021-04-22 00 00 00 至 2021-07-10 00 00 00 00<br>第111 00 00 00 00 00 00 00 00 00 00 00 00                                                                                                    | # 项目名称                                                      | 起止时间                             |                            | 项目状态         | 操作                    |
| 第1/1页共1条                                                                                                    | 1 2021年度项目申报                                                | 2021-04-22 00:00:00 至 2021-07-10 | 00:00:00                   | 进行中          | ✔ 审核中                 |
|                                                                                                    |                                                             |                                  |                            |              | 第1/1页共1条              |
|                                                                                                    |                                                             |                                  |                            |              |                       |

## 确认所有信息无误后,点击提交由管理老师进行审核

### 管理老师审核通过后, 会显示在此处, 点击可以查看详情

| COLLEGE OF ARTS & HEDA<br>TONOJI UNIVERSITY<br>國济大学艺术与传媒学院  |                                           |                          | # 1 ±        |
|-------------------------------------------------------------|-------------------------------------------|--------------------------|--------------|
| 全部可振名 我的报名                                                  |                                           |                          |              |
| # 项目名称                                                      | 起止时间                                      | 项目状态                     | 操作           |
| 1 2021年度项目申报                                                | 2021-04-22 00 00 00 至 2021-07-10 00 00 00 | 进行中                      | ✓ 市線通过       |
|                                                             |                                           |                          | 第1/1页共1条     |
|                                                             |                                           |                          |              |
| College of ARTS & Media<br>Tokoli UNIVERSITY<br>回答太学家本当体機掌握 |                                           |                          | # 0 = ± 0    |
| <b>**</b> 2021年度项目申报                                        | ● 発育研究 学 创新项目 副 论文发表 【/ 著作发表 □ 作品发表 目 发现  | 用专利 🛩 境外交流 <u> 社会实</u> 践 |              |
| 开始时间: 2021-04-22<br>结束时间: 2021-07-10                        | 作品名称 。 作品大类 。 作品形式 。 获奖名称                 | ≑ 获奖名次 ≑ 获奖级别            | ⇔ 添加日期 ⇔ 操作  |
| 申报说明:<br>发售的发售里面看到佛附件                                       | 同族大学校园风囊 动画 二维动画 全国高校数字艺术设计大赛(4           | 2东赛区) 1 省部               | 2021-06-30 🚀 |
| 及自己公告主担任37997的17<br>都是<br>当前状态: 审核通过                        | 监示第1到第1条记录, 总共1条记录,每页显示 10 A 条记录          |                          |              |
|                                                             |                                           |                          |              |

管理老师审核不通过后,会显示在此处,点击可以查看详情,对审核老师提出的 意见进行修改后再次提交

注: 仅在项目申报时间内可以修改, 如项目截止申报, 将无法修改

| COLLEGE OF ATTS & MEDIA<br>TONDIU UNIVERSITY<br>回济大学艺术与传媒学家                        |                                           |                    | # # # # >    |
|------------------------------------------------------------------------------------|-------------------------------------------|--------------------|--------------|
| 全部可报名 我的报名                                                                         |                                           |                    |              |
| # 项目名称                                                                             | 起止时间                                      | 项目状态               | 操作           |
| 1 2021年度项目申报                                                                       | 2021-04-22 00:00 00 至 2021-07-10 00:00:00 | 进行中                | ✔ 审核未通过      |
|                                                                                    |                                           |                    | 第1/1页 共1条    |
| COLLEGE OF ARTS & MEDIA<br>TONGI UNV.RETT<br>ID::::::::::::::::::::::::::::::::::: |                                           |                    | * = = + -    |
| <b>**</b> 2021年度项目申报                                                               | ● 発育获奖 学 创新项目 ■ 论文发表 【】著作发表 □ 作品发表 目      | 发明专利 👱 境外交流 📕 社会实践 |              |
| 开始时间: 2021-04-22<br>结束时间: 2021-07-10                                               | 作品名称 🔋 作品大类 🔋 作品形式 🔹 获奖名称                 | ♦ 获奖名次 ♦ 获奖级别      | ◇ 添加日期 ◇ 操作  |
| 申报说明:                                                                              | 同济大学校园风景 动画 二维动画 全国高校数字艺术设计大赛             | (华东赛区) 1 省部        | 2021-06-30 🚀 |
| 发售的发售里面看到佛朗件<br>都是<br>当前状态: 申核未通过<br>修改意见:<br>123123123<br>✓ 素態部                   | 型示葉 1 到業 1 余记录, 总共 1 余记录 每页型示 10 A 余记录    |                    |              |
|                                                                                    |                                           |                    |              |

如遇填写过程中的技术问题,可在工作时间 09:00—18:00 电话咨询技术工程师 021-65983288 陈工

如遇<mark>系统账号权限、库类名称增加</mark>等问题,可在工作时间 08:00—17:00,电话咨询实验中心 021-69588661 厉老师。